# AUTODIAGNÓSTICO ECONÓMICO – FINANCIERO

## **COMO GENERAR UN INFORME**

WWW.GESTIONCOOPERATIVA.ES

PLATAFORMA FINANCIADA POR:

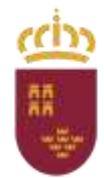

Región de Murcia Consejería de Empleo, Investigación y Universidades

Dirección General de Economía Social y Trabajo Autónomo

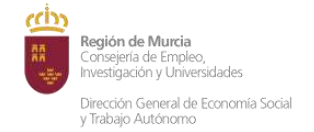

## DESCRIPCIÓN

Autodiagnóstico Económico-Financiero pretende dotar a las cooperativas agroalimentarias de una herramienta gratuita, adaptada a sus particularidades, que les permita conocer su situación económica-financiera. Además, la herramienta permite que una cooperativa pueda comparar sus resultados con los del conjunto de las cooperativas del subsector al que pertenece.

## CÓMO OBTENER UN INFORME

Seleccionar el enlace **"Herramienta de Autodiagnóstico"** o el botón **"Autodiagnóstico".** Una vez seleccionada la herramienta se mostrará la pantalla de introducción de datos.

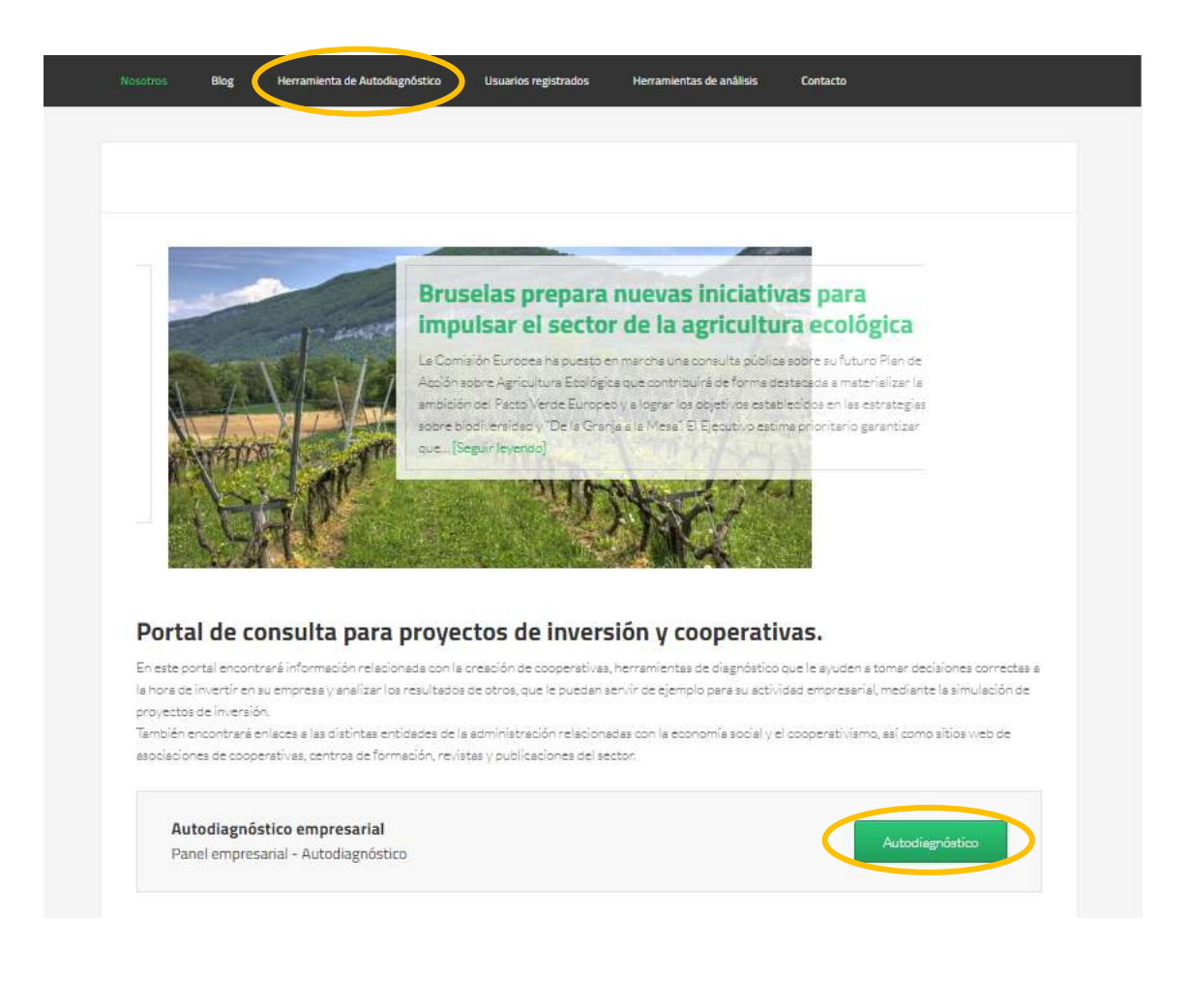

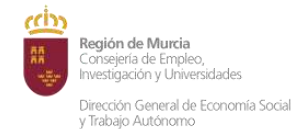

Los datos a introducir deben corresponder al modelo de cuentas anuales (formato

abreviado). Las fases o pasos a seguir son:

- 1. Introducción de los datos
  - a. Se colocarán en tres bloques: Bloque de Activo, Bloque de Pasivo y Bloque de
     Cuenta de Resultados. En cada uno de ellos la información se agrupa por años.
  - b. El horizonte temporal corresponde, para la presente edición, a los años 2016, 2017, 2018 y 2019.
  - c. No es necesario introducir aquellas partidas con valor "cero".
  - d. La información será validada y avisará de incongruencias. En el caso de que algunos campos queden vacíos, a la hora de generar un informe, se comunicará con mensajes emergentes que el informe quedará incompleto o que existen algunas incongruencias.
  - e. Los valores se introducen en euros y para moverse a través del formulario se puede emplear la tecla TABULACIÓN.
  - f. Los campos de subtotales y los totales se calculan automáticamente.
  - g. La herramienta dispone de la opción de GUARDAR los datos introducidos en un archivo con formato "texto" y su posterior carga (CARGAR DATOS). Esto facilita la continuidad del trabajo en otro momento.
- 2. Introducción del NÚMERO DE TRABAJADORES Y EMPLEADOS de la cooperativa.
- 3. Nombre de la cooperativa (opcional).
- 4. Selección del subsector de comparación (COMPARAR SEGMENTO).
- 5. Obtención del informe económico financiero (GENERAR).

Región de Murcia Consejera de Empleo, Investigación y Universidades Dirección General de Economía Social y Trabajo Autónomo

AUTODIAGNÓSTICO ECONÓMICO – FINANCIERO

www.gestioncooperativa.es

| ACTIVO                                                               | 2016 | 2017 | 2018 | 2019 |
|----------------------------------------------------------------------|------|------|------|------|
| A) ACTIVO NO CORRIENTE                                               |      |      |      |      |
| I manufactured a intergetide (+)-)                                   |      |      |      |      |
| II Inmovilizado material (+/-)                                       |      |      |      |      |
| III Inversiones inmobiliarias (+/-)                                  |      |      |      |      |
| IV Inversiones en empresas del grupo y asociadas a largo plazo (+/-) |      |      |      |      |
| V Inversiones financieras a largo plazo (+/-)                        |      |      |      |      |
| VI Activos por impuesto diferido (+/-)                               |      |      |      |      |
| VII Deudas comerciales no corrientes (+/-)                           |      |      |      |      |
| B) ACTIVO CORRIENTE                                                  |      |      |      |      |
| I Activos no corrientes mantenidos para la venta (+/-)               |      |      |      |      |
| II Existencias (+/-)                                                 |      |      |      |      |
| III Deudores comerciales y otras cuentas a cobrar (+/-)              |      |      |      |      |
| IV Inversiones en empresas del grupo y asociadas a corto plazo (+/-) |      |      |      |      |
| V Inversiones financieras a corto plazo (+/-)                        |      |      |      |      |
| VI Periodificaciones a corto plazo (+/-)                             |      |      |      |      |
| VII Efectivo y otros activos líquidos equivalentes (+/-)             |      |      |      |      |
| TOTAL ACTIVO (A+B)                                                   |      |      |      |      |

| PASIVO                                                                        | 2016 | 2017 | 2018                                  | 2019          |
|-------------------------------------------------------------------------------|------|------|---------------------------------------|---------------|
| A) PATRIMONIO NETO                                                            |      |      |                                       |               |
| A-1) Tendes propies                                                           |      |      |                                       |               |
| I Capital (+/-)                                                               |      |      |                                       |               |
| II Prima de emisión (+/-)                                                     |      |      |                                       |               |
| III Reservas (+/-)                                                            |      |      |                                       |               |
| IV Acciones y participaciones en patrimonio propias (-)                       |      |      |                                       |               |
| V Resultado de ejercicios anteriores (+/-)                                    |      |      |                                       |               |
| VI Otras aportaciones de socios (+/-)                                         |      |      |                                       |               |
| VII Resultado del ejercicio (+/-)                                             |      |      |                                       |               |
| VIII Dividendo a cuenta (-)                                                   |      |      |                                       |               |
| XI Otros instrumentos de patrimonio neto (+/-)                                |      |      |                                       |               |
| A-2) Ajustes por cambios de valor (+/-)                                       |      |      |                                       |               |
| A-3) Subvenciones, donaciones y legados recibidos (+ -)                       |      |      |                                       |               |
| B) PASIVO NO CORRIENTE                                                        |      |      |                                       |               |
| I Provisiones a largo plazo (+/-)                                             |      |      |                                       |               |
| II Deudas a largo plazo (+/-)                                                 |      |      |                                       |               |
| III Deudas con empresas del grupo y asociadas a largo plazo (+/-)             |      |      |                                       |               |
| IV Pasivos por impuesto diferido (+/-)                                        |      |      |                                       |               |
| V Periodificaciones a largo plazo (+/-)                                       |      |      |                                       |               |
| VI Acreedores comerciales no corrientes (+/-)                                 |      |      |                                       |               |
| VII Deuda con características especiales a largo plazo (+/-)                  |      |      |                                       |               |
| C) PASIVO CORRIENTE                                                           |      |      |                                       |               |
| I Pasivos vinculados con activos no corrientes mantenidos para la venta (+/-) |      |      |                                       |               |
| II Provisiones a corto plazo (+/-)                                            |      |      |                                       |               |
| III Deudas a corto plazo (+/-)                                                |      |      |                                       |               |
| IV Deudas con empresas del grupo y asociadas a corto plazo (+/-)              |      |      |                                       |               |
| V Acreedores comerciales y otras cuentas a pagar (+/-)                        |      |      |                                       |               |
| VI Periodificaciones a corto plazo (+/-)                                      |      |      |                                       |               |
| VII Deuda con características especiales a corto plazo (+/-)                  |      |      |                                       |               |
| TOTAL PATRIMONIO NETO Y PASIVO (A+B+C)                                        | ·    |      | · · · · · · · · · · · · · · · · · · · | i and i and i |

| CUENTA DE RESULTADOS                                                            | 2016                   | 2017            | 2018         | 2019                                  |
|---------------------------------------------------------------------------------|------------------------|-----------------|--------------|---------------------------------------|
| <ol> <li>Importe neto de la cifra da negocios (+)</li> </ol>                    |                        |                 |              |                                       |
| 2. Variación de existencias de productos terminados y en curso de fabricación ( | (+/-)                  |                 |              | i — i                                 |
| 3. Trabajos realizados por la empresa para su activo (+)                        |                        | ii              |              |                                       |
| 4. Aprovisionamientos (-)                                                       |                        |                 |              |                                       |
| 5. Otros ingresos de explotación (+)                                            |                        |                 |              | i                                     |
| 6. Gastos de personal (-)                                                       |                        | ii              |              | i                                     |
| 7. Otros gastos de explotación (-)                                              |                        | ii              |              | i                                     |
| 8. Amortización del immovilizado (-)                                            |                        |                 |              | i i i i i i i i i i i i i i i i i i i |
| 9. Imputación de subvenciones de inmovilizado no financiero y otras (+)         |                        |                 |              |                                       |
| 10. Excesos de provisiones (+/-)                                                |                        |                 |              | i                                     |
| 11. Deterioro y resultado por enajenaciones del inmovilizado (+/-)              |                        |                 |              |                                       |
| 12. Diferencia negativa de combinaciones de negocio (+/-)                       |                        |                 |              |                                       |
| 13. Otros resultados (+/-)                                                      |                        |                 |              |                                       |
| A) RESULTADO DE EXPLOTACIÓN                                                     |                        |                 |              |                                       |
| 14. Ingresos financieros (+)                                                    |                        |                 |              |                                       |
| 15. Gastos financieros (-)                                                      |                        |                 |              |                                       |
| 16. Variación de valor razonable en instrumentos financieros (+/-)              |                        |                 |              |                                       |
| 17. Diferencias de cambio (+/-)                                                 |                        |                 |              |                                       |
| 18. Deterioro y resultado por enzjenaciones de instrumentos financieros (+/-)   |                        |                 |              |                                       |
| B) RESULTADO FINANCIERO                                                         |                        |                 |              |                                       |
| C) RESULTADO ANTES DE IMPUESTOS                                                 |                        |                 |              |                                       |
| <ol> <li>Impuestos sobre beneficios (+/-)</li> </ol>                            |                        |                 |              |                                       |
| RESULTADO DEL EJERCICIO                                                         |                        |                 |              |                                       |
|                                                                                 |                        |                 |              |                                       |
| Número de trabajadores y empleados                                              |                        |                 |              |                                       |
| Nombre de la Cooperativa                                                        |                        |                 |              |                                       |
| C                                                                               | Tedar                  |                 |              |                                       |
| Comparar con segmento                                                           | 10005                  |                 | ~            |                                       |
|                                                                                 |                        |                 | _            |                                       |
| Guardar Generar Sel                                                             | leccionar archivo Ning | gún archivo sel | leccionado [ | Cargar datos                          |

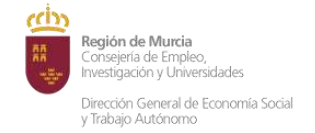

## MODELO DEL INFORME

El informe se compone de 4 páginas comparando los resultados de la cooperativa con los del conjunto del subsector seleccionado. Los contenidos del informe se agrupan en los siguientes apartados:

#### 1. ESTRUCTURA ECONÓMICA Y FINANCIERA (página 2)

- Para cada una de las partidas del balance y año, los valores absolutos y relativos para la empresa y,
- los valores relativos para el sector de actividad y tamaño seleccionado.

#### 2. ESTRUCTURA DE LA CUENTA DE RESULTADOS (página 3)

- Para cada una de las partidas de la cuenta de resultados y año, los valores absolutos y relativos para la empresa y,
- los valores relativos para el sector de actividad y tamaño seleccionado.

#### 3. RESUMEN DE INDICADORES (página 3)

 Son todos los indicadores calculados para la empresa que se ha introducido y que se detallan en el documento denominado INFORME METODOLÓGICO.